Aeries Parent Portal provides an important tool to keep track of your child's attendance, grades, and school communication. Data Confirmation is an annual process that allows returning families to view and update important information such as emergency contacts, review District and school policies, and approve important forms the District must have on file for every student.

In order to view your student's information this school year, you will need to complete the data confirmation process for each of your students.

To log into Aeries Parent Portal:

- Online: https://parent.twinriversusd.org
- Mobile App: <u>iOS</u> / <u>Google Play</u>

Parents and guardians who have not received an email with account details can receive help by contacting your school's front office.

For a list of school phone numbers and website, please visit <u>https://bit.ly/TRUSD-Schools</u>.

We have created this step-by-step guide to navigate the data confirmation process, and ensure you are able to successfully complete the information requested by the District and school staff.

| Section 1: Family Information                                                                                                    |                                                                                                    |                                                                                                  |  |  |
|----------------------------------------------------------------------------------------------------|----------------------------------------------------------------------------------------------------|--------------------------------------------------------------------------------------------------|--|--|
| You must complete data confi<br>Please confirm your student (<br>if your student is enrolled in m<br>Once you are on the right stu-<br>Follow the instructions on eac | imation before accessing other areas of the portal.                                                                                                    | Military Service: Please select whether or                                                       |  |  |
| Family Information Income Student                                                                                                    | Please select whether or not at least one parent/guardian of this student is active in the United States Armed Forces:  Vet, at least one parent/guardian of this student is active in the United States Armed Forces.                                                                                                    | not at least one parent/guardian of this student<br>is active in the United States Armed Forces. |  |  |
| Contacts<br>Medical History                                                                                                    | No, this student does not have a parent/guardian who is active in the United States Armed Forces.  Please select one of the following options to complete the residence survey:                                                                                                    |                                                                                                  |  |  |
| ) Documents<br>) Authorizations<br>) Final Data Confirmation                                                                                                    | Temporary Shelter: A temporary issidence provided for hometes individuals<br>who would otherwise sleep on the street or a temporary mailence provided to<br>individuals in emergency shaltness. This is due cospicable to due to the temporary residences would be the street or a temporary residences would be the street or a temporary residences would be the street or a temporary residences would be the street or a temporary temporary residences would be the street or a temporary temporary residences would be the street or a temporary temporary residences would be the street or a temporary temporary | Housing Questionnaire: Please select one of the following options to complete the                |  |  |
| onfirm and Continue                                                                                                    | Hotelar/Motels A temporary residence for homeless individuals usually requiring payment or vouchers for lodging and services on a daily, weekly, or monthly basis.                                                                                                    | residence survey.                                                                                |  |  |
|                                                                                                    | Temporarily Doubled Up A temporary residence where a homeless family is<br>sharing the housing of other persons due to the loss of housing, economic<br>hardship, or other similar reasons.                                                                                                    |                                                                                                  |  |  |
|                                                                                                    | Temporarity Unsheltered A type of residence for homeless individuals that is<br>not means for human holditaria, such as cars, partia, idewalda, doardoned<br>balandiang, comgraphysical facility partia, baland fraid the previous<br>abandaned in the hospital (on the street). A rule of thumb would be to see the<br>develop as comparable to an automobile in that it shelters but is not adequate<br>housing.                                                                                                    |                                                                                                  |  |  |
|                                                                                                    | <ul> <li>None of the above You may select this option if none of the above home<br/>situations apply to this student.</li> </ul>                                                                                                    |                                                                                                  |  |  |

These are the following options on the Housing Questionnaire:

- *Temporary Shelters:* A temporary residence provided for homeless individuals who would otherwise sleep on the street or a temporary residence provided to individuals in emergencies. This is also applicable to children who are in temporary residences awaiting permanent placement in foster care.
- *Hotels/Motels*: A temporary residence for homeless individuals usually requiring payment or vouchers for lodging and services on a daily, weekly, or monthly basis.
- *Temporarily Doubled Up:* A temporary residence where a homeless family is sharing the housing of other persons due to the loss of housing, economic hardship, or other similar reasons.
- *Temporarily Unsheltered:* A type of residence for homeless individuals that is not meant for human habitation, such as cars, parks, sidewalks, abandoned buildings, campgrounds, trailer parks, bus and train stations, or persons abandoned in the hospital (on the street). A rule of thumb would be to see the dwelling as comparable to an automobile in that it shelters but is not adequate housing.
- *None of the above:* You may select this option if none of the above home situations applies to this student.

Please answer both sections and click 'Confirm and Continue' to move to the next tab.

|                                                  | Section 2: Income and Household Size                                                                                                    |  |  |  |  |
|--------------------------------------------------|----------------------------------------------------------------------------------------------------|--|--|--|--|
| 2 Income                                         | I<br>IMPORTANT - Please fill out the following two items in order for TRUSD to continue receiving the \$71<br>million in funding for additional program services for your student. |  |  |  |  |
| <ul><li>3) Student</li><li>4) Contacts</li></ul> | How many people are in your household?<br>Please include all children and aduits living in the home.                                                                               |  |  |  |  |
| 5 Medical History                                | □ 1 □ 2 □ 3 🕑 4 □ 5 □ More                                                                                                    |  |  |  |  |
| 7 Authorizations                                 | What is your total monthly household income <u>before taxes</u> ?<br>This includes all sources of income (i.e. welfare, retirement, alimony, child support).                       |  |  |  |  |
| Confirm and Continue                             | \$2839 or less                                                                                                    |  |  |  |  |
|                                                  | <ul> <li>\$2840 - \$4040</li> <li>\$4041 or greater</li> </ul>                                                                                                    |  |  |  |  |
|                                                  |                                                                                                    |  |  |  |  |

In this section, it will ask you:

- How many people are in your household? [Please include all children and adults living in the home.]
- What is your total monthly household income before taxes? [This includes all sources of income (i.e. welfare, retirement, alimony, child support).]

Once you have provided responses, it will prompt you to confirm your choice:

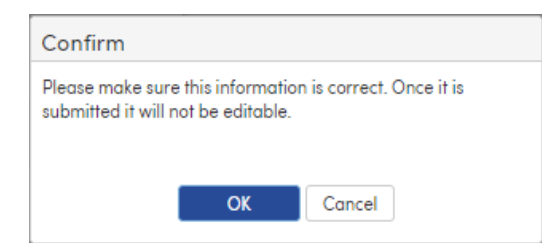

**Reminder**: Families who have completed the housing income information the previous year during the data confirmation process will not need to complete this section. You will receive a confirmation this information has previously been completed.

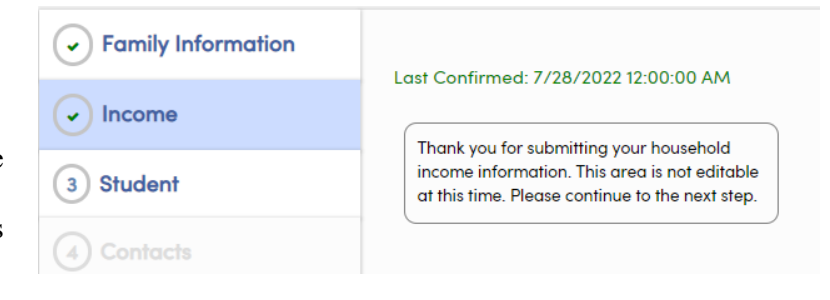

## **Section 3: Student Demographics**

| <ul> <li>Demo Student ~ </li> <li>Please confirm your student (above) is assigned at the right school (in the banner above).</li> <li>If your student is enrolled in more than one school, click on the "Change Student" dropdown menu.</li> <li>Once you are on the right student and school, you may begin.</li> <li>Follow the instructions on each tab below.</li> </ul> |                                          |                                                |                                                                                                    |  |  |
|----------------------------------------------------------------------------------------------------|------------------------------------------|------------------------------------------------|----------------------------------------------------------------------------------------------------|--|--|
| <ul> <li>Family Information</li> </ul>                                                                                                    | Click Change to edit stude               | nt demographic data:                           |                                                                                                    |  |  |
|                                                                                                    | Student Demographics                     |                                                |                                                                                                    |  |  |
| 3 Student                                                                                                    | Mailing Address                          | 6309 Dry Creek Rd<br>Rio<br>Lindo CA 956734412 | Notes<br>Changes to this information will NOT be saved in the<br>system. Instead, the new information will be emailed<br>to the school and the school will context you for |  |  |
| 4) Contacts                                                                                                    | Residence Address                        | 6309 Dry Creek Rd                              | additional information.<br>Changes to this information will NOT be saved in the<br>system, lostend the new information will be emailed                                     |  |  |
| 5) Medical History                                                                                                    | Address)                                 | Linda CA 956734412                             | to the school and the school will contact you for<br>additional information.                                                                                               |  |  |
| 6) Documents                                                                                                    | Primary Phone<br>Correspondence Language | (916) 916-9166                                 | Letters and Report Cards sent home from the school<br>will be sent in this language. Not all languages listed<br>are supported by the district                             |  |  |
| 7) Authorizations                                                                                                    | Parent Highest Education<br>Level        | College Graduate                               | are supported by the district.                                                                                                    |  |  |
| 8) Final Data Confirmation<br>Confirm and Continue                                                                                                    |                                          | C C                                            | Change                                                                                                    |  |  |

Student Information:

- Mailing Address
- Phone Number
- Correspondence Language
- Parent/Guardian Education Level

You will view the current information that we have on record for your child. If a change is needed, select 'Change,' after making any changes, select 'Save.'

Tip: If you have an address change, please make sure you provide proof of residency to the office. Click 'Confirm and Continue' to move to the next tab.

|                                 | Section 4: Contac                                                                                                    |  |  |  |  |  |
|---------------------------------|----------------------------------------------------------------------------------------------------|--|--|--|--|--|
| Family Information              | Please update parent/guardian contact information AND additional emergency contacts who you authorize to be notified                                                                                                    |  |  |  |  |  |
|                                 | and/or released to in an event of an emergency. Contacts should include:                                                                                                    |  |  |  |  |  |
| Student                         | Parent/Guardan/Caretaker     A contact who resides out of the area or state for communication purposes in the event of a local area emergency.     Contact phone numbers for the student's physician and dentist.                                                                                      |  |  |  |  |  |
| ) Contacts<br>) Medical History | Things to note:  Please include an email address, home phone, cell phone, and education level for all parents/guardians. If a contact's primary phone is their Mobile Phone, please put it into the Mobile Phone field. Please make surve our contract in fois consistent across all of your subdents. |  |  |  |  |  |
| 6 Documents                     | If you change the name listed on a contact it will <u>NOT</u> reflect on the "Contact List" here until the next time you log in but you will see the change in the contact details.                                                                                                    |  |  |  |  |  |
| ) Authorizations                | Contacts O Add                                                                                                    |  |  |  |  |  |
| Einal Data Continuation         | Demo Parent     Father     96308 Dry Creek Rd, Rio Linda CA 95673     # Lives With     demoparent012@gmail.com     (9(6) 916-9166                                                                                                    |  |  |  |  |  |
|                                 | Gran opania: 4/20/ AUT 252 PM                                                                                                    |  |  |  |  |  |
|                                 | Test Test2 Mother                                                                                                    |  |  |  |  |  |
|                                 | C (916) 916-9167<br>O Last Updated: 4/20/2021 2:46 PM                                                                                                    |  |  |  |  |  |
|                                 | TRUSD Parent Other Relative                                                                                                    |  |  |  |  |  |
|                                 | S trusdparent@gmail.com                                                                                                    |  |  |  |  |  |
|                                 | OLast Updated: 7/22/2021 8:28 AM                                                                                                    |  |  |  |  |  |

This section will ask you to update/revise the parent/legal guardian contact, and emergency contacts.

- To make a change, click on the pencil icon next to the contact name. After the changes are completed, select 'Save.'
- To add a new contact, select +Add, enter the information for the new contact, then select 'Save.'
- To delete a contact, click the pencil icon next to the contact name, then select 'Delete.'

When you have finished making changes to the contacts, select Confirm and Continue to go to the next tab.

## Section 5: Medical History

Please update your student's medical history information.

- To remove an existing record, select 'No Longer Applies,' enter comments and then click 'Save.'
- To add any additional conditions, click on the appropriate checkbox for the Medical Condition.
- Today's date will be used as the Effective Date but can be updated. Enter the comments and Click Save.

| 6                                                                                                    | Demo Student ~ | · \varTheta                                                                                                    |                          |                  |                 |                     |      |  |
|----------------------------------------------------------------------------------------------------|----------------|----------------------------------------------------------------------------------------------------|--------------------------|------------------|-----------------|---------------------|------|--|
| <ul> <li>Please confirm your student (above) is assigned at the right school (in the banner above).</li> <li>If your student is enrolled in more than one school, click on the "Change Student" dropdown menu.</li> <li>Once you are on the right student and school, you may begin.</li> <li>Follow the instructions on each tab below.</li> </ul> |                |                                                                                                    |                          |                  |                 |                     |      |  |
| 🗸 Fami                                                                                                    | ly Information | Note: If your student has <u>NO</u> new health conditions, click Confirm and Continue.                                                                                               |                          |                  |                 |                     |      |  |
|                                                                                                    | ne             | Student health information that was previously shared by parents/guardians are already on record<br>for each student.                                                                |                          |                  |                 | y on record         |      |  |
| Stude                                                                                                    | ant            | <ul> <li>Below is an opportunity for you to provide <u>new</u> medical info for your student such as: started<br/>wearing glasses, new allergies, any new diagnosis, etc.</li> </ul> |                          |                  |                 |                     |      |  |
| 0                                                                                                    |                | If you have any new health concerns, be sure to check the box and write them all in the comment                                                                                      |                          |                  |                 |                     |      |  |
| <ul> <li>Cont</li> </ul>                                                                                                    | acts           | box that pops up. Click Save when complete, then click Confirm and Continue.                                                                                                    |                          |                  |                 |                     |      |  |
| 5 Medi                                                                                                    | cal History    | Medical History and Current Medical Conditions                                                                                                    |                          |                  |                 |                     |      |  |
|                                                                                                    | ments          | Condition                                                                                                    | Effective Date           | Age              | Grade           | Comment             |      |  |
| (7) Autho                                                                                                    | orizations     | Save                                                                                                    |                          |                  |                 |                     |      |  |
|                                                                                                    |                | Additional Conditions<br>Please Check All That Apply                                                                                                    |                          |                  |                 |                     |      |  |
|                                                                                                    |                | New Condition                                                                                                    | n(s) Since Last School Y | ear? If yes: che | ck box, fill in | comment, then click | Save |  |
| Confirm                                                                                                    | and Continue   | _                                                                                                    |                          |                  |                 |                     |      |  |
|                                                                                                    |                | Save                                                                                                    |                          |                  |                 |                     |      |  |
|                                                                                                    |                |                                                                                                    |                          |                  |                 |                     |      |  |

After updating all Medical History, click on Confirm and Continue.

|                                                  | Section 6: Documents                                                      |                 |                 |           |          |  |  |
|--------------------------------------------------|---------------------------------------------------------------------------|-----------------|-----------------|-----------|----------|--|--|
| Student     Contacts                             | Documents  13 2022 2023 TRUSD                                             | 15 22-23 TRUSD  | Housing         |           |          |  |  |
| Medical History     Documents     Authorizations | Student Calendar                                                          | Questionnaire ( | Farsi) Fillable | Fillable  |          |  |  |
| B) Final Data Confirmation Confirm and Continue  | Required Documents                                                        |                 |                 | *Required |          |  |  |
|                                                  | Handbook Addendum     Ihave read and agree to the content of the document |                 | *Required       |           |          |  |  |
|                                                  | Pupil School-Teacher Assignment Acknowlege                                | ement           |                 | •1        | Required |  |  |

The Documents section will provide various documents you will need to review, confirm and/or download. These include:

- TRUSD Student Calendar
- TRUSD Housing Questionnaire
- Student and Family Handbook & Addendum
- Pupil-School-Teacher Assignment Acknowledgement

After you have downloaded the document, click on the check box. Click on Confirm and Continue to go to the next tab.

## Aeries Parent Portal How to Complete Data Confirmation

|                           | Section 7: Authorizations                                                                                                    |                      |  |  |
|---------------------------|----------------------------------------------------------------------------------------------------|----------------------|--|--|
| ✓ Family Information      | Please review the following and allow/accept or deny/decline your conse                                                                                                    | ent.                 |  |  |
|                           | Each Authorization & Prohibitions item must have a status response in o<br>registration process.                                                                                                    | rder to complete the |  |  |
|                           | If "Response Required" still appears, one or more items has not yet save                                                                                                    | ed.                  |  |  |
| Student                   | Once all items have been completed, the message Response Required                                                                                                    | will disappear.      |  |  |
| Contacts                  |                                                                                                    |                      |  |  |
| Medical History           | Authorizations and Prohibitions                                                                                                    |                      |  |  |
|                           | Description                                                                                                    | Status               |  |  |
|                           | Standard Emergency Plan<br>Please take my child to the nearest emergency aid station, by<br>ambulance if necessary, for treatment. I authorize treatment of my<br>child by a licensed physician or surgeon and agree to bear all costs<br>insured for under the transport large contact war child a school to                                                                                                    | Allow Deny           |  |  |
| 7 Authorizations          | make alternative arrangements                                                                                                    |                      |  |  |
| 8 Final Data Confirmation | <ul> <li>Do you have internet access at home (home-internet or hotspot)?<br/>Twin Rivers USD provides digital curriculum as well as district-issued<br/>Chromebooks to every student. Each student should have access to<br/>high-speed internet at home in order to access educational materials.<br/>If your family does not have internet access at home, TRUSD will<br/>contact you regarding connectivity.</li> </ul>                                                                                                   | ✔Yes □No             |  |  |
|                           | Student Surveys<br>In order to learn more about student experiences in Twin Rivers, the<br>district is conducting district-wide student surveys for children in<br>grades K-12. Through these surveys, the district will gain valuable<br>information about the social-emotional needs of our students and the<br>climate and culture of our schools. The results of these surveys help<br>inform both classroom, school-based and district-wide initiatives to<br>support the social and emotional health of our community. | Allow Deny           |  |  |
|                           | * Response Required                                                                                                    |                      |  |  |
|                           | Save                                                                                                    |                      |  |  |

In this section, you can either authorize or deny the following:

**Standard Emergency Plan:** Please take my child to the nearest emergency aid station, by ambulance if necessary, for treatment. I authorize treatment of my child by a licensed physician or surgeon and agree to bear all costs incurred. If you do not agree, please contact your child's school to make alternative arrangements.

**Internet Access at Home:** *Do you have internet access at home (home-internet or hotspot)?* Twin Rivers USD provides digital curriculum as well as district-issued Chromebooks to every student. Each student should have access to high-speed internet at home in order to access educational materials. If your family does not have internet access at home, TRUSD will contact you regarding connectivity.

**Student Surveys:** In order to learn more about student experiences in Twin Rivers, the district is conducting district-wide student surveys for children in grades K-12. Through these surveys, the district will gain valuable information about the social-emotional needs of our students and the climate and culture of our schools. The results of these surveys help inform both classroom, school-based and district-wide initiatives to support the social and emotional health of our community.

After all, Authorizations have been updated, click Save. Click on Confirm and Continue to go to the next tab.

## Aeries Parent Portal How to Complete Data Confirmation

| Section 8: Final Data Confirmation |                                                                                |  |  |  |
|------------------------------------|--------------------------------------------------------------------------------|--|--|--|
| Family Information                 | When you are ready to submit your finalized data confirmation, click the green |  |  |  |
|                                    | and blue button below the Final Data Confirmation Tab on the left.             |  |  |  |
| Student                            | Please ensure all sections have a Green Checkbox before you submit.            |  |  |  |
| <ul> <li>Contacts</li> </ul>       |                                                                                |  |  |  |
| Medical History                    |                                                                                |  |  |  |
| <ul> <li>Documents</li> </ul>      |                                                                                |  |  |  |
| <ul> <li>Authorizations</li> </ul> |                                                                                |  |  |  |
| 8 Final Data Confirmation          |                                                                                |  |  |  |
| Finish and Submit                  |                                                                                |  |  |  |

The Final Data Confirmation screen requires you to confirm that all information on the tabs is correct. If they are correct, click Finish and Submit.

| G Demo Student                                                                                                    | ×                                                                                                 |  |  |  |  |
|----------------------------------------------------------------------------------------------------|---------------------------------------------------------------------------------------------------|--|--|--|--|
| <ul> <li>Please confirm your student (above) is assigned at the right school (in the banner ab</li> <li>If your student is enrolled in more than one school, click on the "Change Student" dro</li> <li>Once you are on the right student and school, you may begin.</li> <li>Follow the instructions on each tab below.</li> </ul> |                                                                                                   |  |  |  |  |
| <ul> <li>Family Information</li> </ul>                                                                                                    | Thank you for confirming the student data in the system.<br>Thank you for completing the process. |  |  |  |  |
|                                                                                                    | Print New Emergency Card                                                                          |  |  |  |  |
| <ul> <li>Student</li> </ul>                                                                                                    |                                                                                                   |  |  |  |  |
| <ul> <li>Contacts</li> </ul>                                                                                                    |                                                                                                   |  |  |  |  |
| <ul> <li>Medical History</li> </ul>                                                                                                    |                                                                                                   |  |  |  |  |
|                                                                                                    |                                                                                                   |  |  |  |  |
| <ul> <li>Authorizations</li> </ul>                                                                                                    |                                                                                                   |  |  |  |  |
| ✓ Final Data Confirmation                                                                                                    |                                                                                                   |  |  |  |  |
|                                                                                                    |                                                                                                   |  |  |  |  |

Note: You will have to go through this process for each of your students. To change to another student, click the 'Change Student' tab, then select the next student by clicking on his or her name.